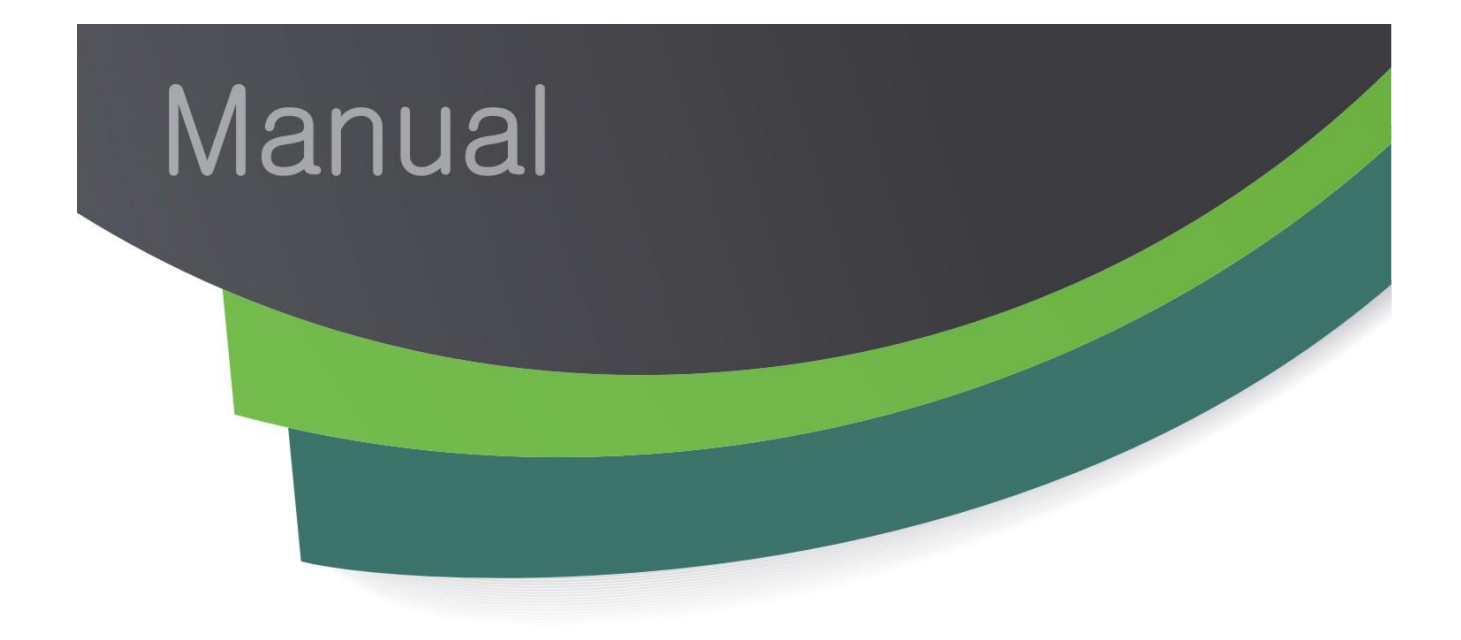

# MANUAL DE PROCEDIMENTOS DE REQUERIMENTO, FORMALIZAÇÃO E ACOMPANHAMENTO DE PROCESSOS DIGITAIS VIA SEI

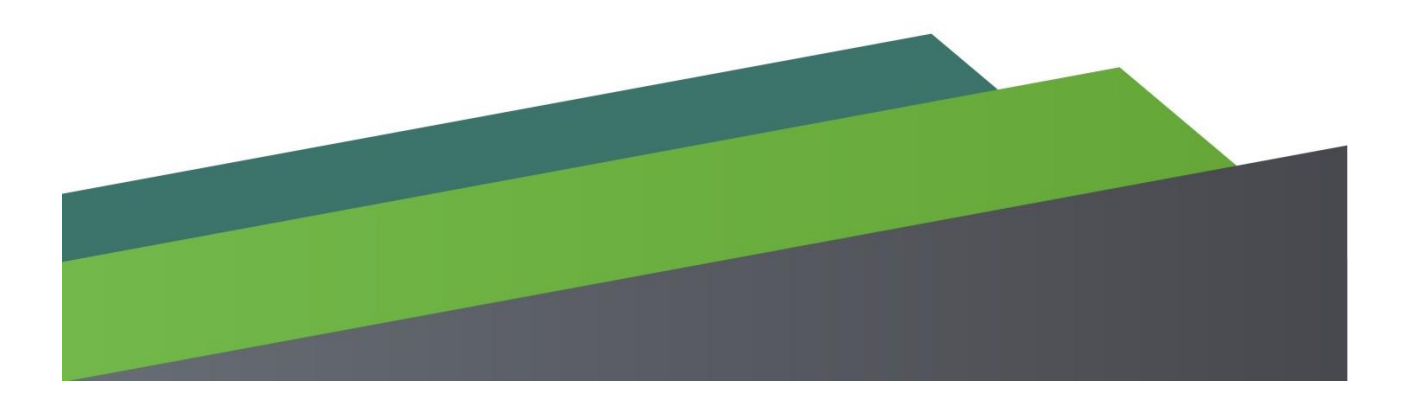

VERSÃO 006 - 12/04/2021

# Sumário

| Sumário                                                                                                    | .2 |
|----------------------------------------------------------------------------------------------------|----|
| 1. APRESENTAÇÃO                                                                                                    | 3  |
| 2. INSTRUÇÃO PARA REQUERIMENTO DE PROCESSOS DIGITAIS VIA SEI                                                                                           | .3 |
| 2.1 CADASTRO DE USUÁRIOS EXTERNOS                                                                                                    | .3 |
| 2.2 REQUERIMENTO                                                                                                    | 3  |
| 2.3 ACOMPANHAMENTO                                                                                                    | .9 |
| 2.4 COMPLEMENTAÇÃO DE DOCUMENTOS DO PROCESSO1                                                                                                    | 0  |
| 3 REGRAS DE TRANSIÇÃO PARA EMPREENDEDORES QUE JÁ OBTIVERAM SEUS<br>FORMULÁRIOS DE ORIENTAÇÃO BÁSICA – FOBs E AINDA NÃO FORMALIZARAM<br>SEUS PROCESSOS1 | 3  |
| ANEXO I – MODELO TERMO DE DECLARAÇÃO DE CONCORDÂNCIA E VERACIDADE                                                                                      | 4  |

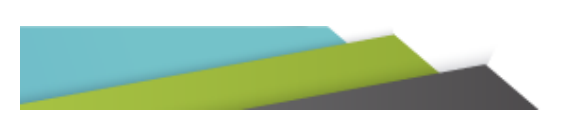

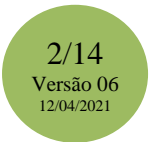

## 1. APRESENTAÇÃO

Através deste manual você receberá orientações sobre os procedimentos relativos à formalização e acompanhamento de processos digitais através do Sistema Eletrônico de Informação – SEI, vinculados aos órgãos e entidades do Sistema Estadual de Meio Ambiente e Recursos Hídricos – SISEMA.

Caso você não tenha cadastro de "Usuário Externo" para acesso ao sistema SEI, você deverá solicitá-lo seguindo os procedimentos dispostos no link <u>https://www.sei.mg.gov.br/sei/controlador externo.php?acao=usuario externo avisar cadastro &id\_orgao\_acesso\_externo=0</u>.

Nota 1: o "Termo de Concordância e Veracidade" deverá ser preenchido de acordo com o ANEXO I, deste manual.

Nota 2: Não há necessidade de apresentar a cópia digitalizada de Procuração, termo de posse, ata ou outro documento digitalizado caso o Usuário Externo esteja representando uma organização pública ou privada.

Nota 3 : Caso possua outras dúvidas acerca dos procedimentos para a utilização do sistema SEI! Acesse o link: <u>https://docs.google.com/document/d/1DCExqxTofGlt9nAN-ZDHuEUmQZ9wxxU8FFBGhKCEeHc/edit</u> ou entre em contato com o LigMinas através do telefone 155.

## 2. INSTRUÇÃO PARA REQUERIMENTO DE PROCESSOS DIGITAIS VIA SEI

## 2.1 CADASTRO DE USUÁRIOS EXTERNOS

Acessar o <u>SEI</u> e seguir todo o passo a passo informado na tela ou acessar o "Manual do Usuário Externo" para maiores esclarecimentos.

<u>Nota 1</u>: o "Termo de Concordância e Veracidade" deverá ser preenchido de acordo com o ANEXO I deste manual.

Após o encaminhamento de todas as documentações necessárias, você receberá pelo e-mail indicado a informação de ativação do seu acesso ao sistema.

## 2.2 REQUERIMENTO

Para requerer formalização e/ou protocolo de documentos avulsos, siga os seguintes passos e procedimentos:

## 2.1.1 USUÁRIO EXTERNO

- Efetuar login no sistema SEI, através do link abaixo: https://www.sei.mg.gov.br/sei/controlador\_externo.php?acao=usuario\_externo\_logar&id\_orgao\_ acesso\_externo=0

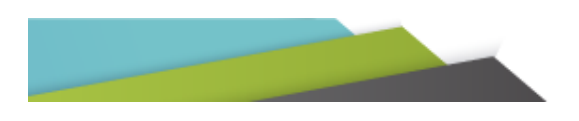

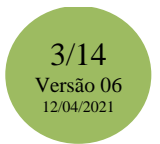

|              | Acesso para Usuários Externos                                                                       |
|--------------|----------------------------------------------------------------------------------------------------|
|              | E-mail:                                                                                             |
| <b>sei</b> ! | Senha:                                                                                              |
|              | <u>Confirma</u> <u>E</u> squeci minha senha<br><u>Clique aqui se você ainda não está cadastrado</u> |

#### - Clicar em "Peticionamento" e em seguida "Processo Novo"

| CONDICIONO DO ELENDO DE MINALS GERMAS                                                                   |   |                           |           |      |                         |                                            |                                 |
|----------------------------------------------------------------------------------------------------|---|---------------------------|-----------|------|-------------------------|--------------------------------------------|---------------------------------|
| sei                                                                                                    |   |                           |           |      |                         |                                            | Menu A SI                       |
| Controle de Acessos Externos<br>Alterar Senha<br>Pesquisa Pública                                       |   | Controle de Acessos Ext   | ernos     |      |                         |                                            |                                 |
| Peticionamento<br>Recibos Eletrônicos de Protocolo<br>Intimações Eletrônicas<br>Informações sobre o SEI | • | Processo Novo<br>Processo | Documento | Тіро | Liberação<br>13/11/2018 | Lista de Acessos<br>Validade<br>08/11/2019 | Externos (1 registro):<br>Ações |

#### - Selecionar o "Tipo de Processo" que deseja iniciar. Para facilitar, você poderá buscar por "SEMAD, IEF, IGAM ou FEAM".

| GOVERNO DO ESTADO DE MINAS GERAIS                                 |                                                                                                    |        |     |
|-------------------------------------------------------------------|----------------------------------------------------------------------------------------------------|--------|-----|
| sei.                                                              |                                                                                                    | Menu 🤞 | ? ଆ |
| Controle de Acessos Externos<br>Alterar Senha<br>Pesquisa Pública | Peticionamento de Processo Novo                                                                                                    |        |     |
| Recibos Eletrônicos de Protocolo<br>Intimações Eletrônicas        | Escolha o Tipo do Processo que deseja iniciar:                                                                                                    |        |     |
| Informações sobre o SEI                                           | SEMAD Protocolo - SUPPRI<br>SEMAD Protocolo SUPRAM - ASF<br>SEMAD Protocolo SUPRAM - CENTRAL<br>SEMAD Protocolo SUPRAM - JEQ<br>SEMAD Protocolo SUPRAM - LM<br>SEMAD Protocolo SUPRAM - NM<br>SEMAD Protocolo SUPRAM - NOR<br>SEMAD Protocolo SUPRAM - SUL<br>SEMAD Protocolo SUPRAM - TM<br>SEMAD Protocolo SUPRAM - TM |        |     |

- Preencher todos os campos específicos:

- <u>Especificação</u>: Nome do empreendimento CPF/CNPJ (Informar qual tipo: Caracterização, Formalização, Documento avulso ou outro tipo de solicitação/procedimento)
- <u>Documento Principal</u>: Clicar em "Formulário", que será específico para cada solicitação, preencher as informações e clicar no botão salvar (você deverá utilizar 1 Formulário para cada solicitação de envio de documentos para os processos de seu interesse)
- **Escolher arquivo:** Efetuar upload do documento de requerimento.
- <u>Tipo de Documento</u>: Selecionar o documento a ser inserido.
- <u>Complemento do Tipo de Documento</u>: Preencher de acordo com o tipo do documento a ser inserido.
- Formato: Selecionar conforme especificação abaixo e posterior clicar em "Adicionar"
  - ✓ Nato-digital se já foi recebido uma cópia digital do documento
  - ✓ Digitalizado se o documento foi digitalizado pela própria pessoa.

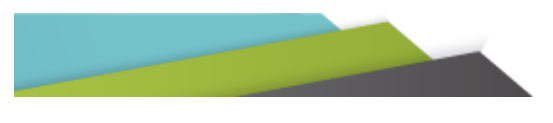

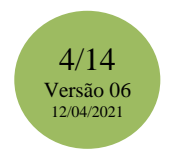

## - Após clicar em "Peticionar"

| GOVERNO DO ESTADO DE MINAS GERAIS                                                                                                    |                                                                                                    |
|----------------------------------------------------------------------------------------------------|----------------------------------------------------------------------------------------------------|
| sei.                                                                                                    | Menu 💐 🛃                                                                                                    |
| Controle de Acessos Externos<br>Alterar Senha<br>Pesquisa Pública<br>Peticionamento →<br>Recibos Eletrônicos de Protocolo<br>Intimações Eletrônicas<br>Informações sobre o SEI | Peticionamento de Processo Novo  Pericionamento de Processo Novo  Pericionamento de Processo Novo  Tipo de Processo : SEMAD Protocolo SUPRAM - SUL  Orientações sobre o Tipo de Processo  Tipo de Processo  Tipo de Processo  Tipo de Processo  Tipo de Processo  Tipo de Processo  Torentações sobre o Tipo de Processo  Torentações sobre o Tipo de Processo de Tipo de Processo de Tipo de Processo de Tipo de Processo de Tipo de Processo de Tipo de Processo de Tipo de Processo de Tipo de Processo de Tipo de Proceso de Tipo de Proc |
|                                                                                                    | Documento Principal:       Formulánio de Protocolo (clique aqui para editar conteúdo)         Nivel de Acesso:       Publico         Documentos Complementares (40,1b):                                                                                                    |

Nota: Repita este fluxo para cada documento que vier a ser inserido.

## TAXAS

Você deverá consultar se o serviço a ser solicitado possui cobrança de taxa específica. Todas as orientações dos valores das taxas e sua emissão encontram-se nos sítios eletrônicos da Semad, Igam, Feam e IEF.

O DAE emitido e seu comprovante de pagamento deverão ser encaminhados juntamente com a sua solicitação.

Sistema abrirá tela de assinatura eletrônica para conclusão do Peticionamento

- Seu nome automaticamente estará descrito no campo "Usuário Externo"
- Escolha seu cargo/função selecionando "cidadão"
- Digite sua senha (mesma do login)

| - Após clicar e | em "Assinar" para finalizar o peticionamento                                                                                                    |
|-----------------|----------------------------------------------------------------------------------------------------|
|                 | Concluir Peticionamento - Assinatura Eletrônica                                                                                                    |
|                 | Assinar Feghar                                                                                                    |
|                 | A confirmação de sua senha de acesso iniciará o peticionamento e importa na aceitação dos termos e condições que regem o processo eletrônico, alêm do disposto no credenciamento prévio, e na assinatura dos documentos nato-digitais e declaração de que são auténticos os digitalizados, sendo responsável (viii, penal e administrativamente pelo uso indevido. Anda, são de sua exclusiva responsabilidade: a conformidade entre os dados informados e os documentos; a conservação dos originais em papel de documentos digitalizaçãos, pendo de revisão dos atos prataçãos on por ceso, para que, caso solicitado, sejam apresentados para qualquer tipo de conferência, a realização por meio eletrônico de todos os atos e comunicações processuais com o próprio Usuário Externo ou, por seu intermédio, com a entidade porventura representada; a observância de que os atos pratocações processuais se consideran mento de porcoliciado e Sitalia, independente do fuso horário em que se encontre; a consulta periódica ao SEL, a fim de verificar o ecebimento de intimações eletrônicas. Usuário Externo: Cidadão Senha de Acesso ao SEL: |

Posteriormente o sistema gerará automaticamente o "Recibo Eletrônico de Protocolo". - Neste recibo constará a relação de todos os documentos encaminhados, bem como a data e hora de envio e o nº do processo SEI a ser acompanhado.

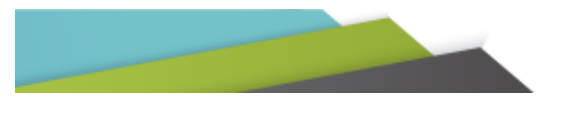

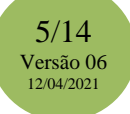

|                                                                                                    | [Jmanmr] Pagha                                                                                                    |
|----------------------------------------------------------------------------------------------------|----------------------------------------------------------------------------------------------------|
| Usuário Externo (signatário):                                                                                                    |                                                                                                    |
| IP utilizado:                                                                                                    |                                                                                                    |
| Data e Horário:                                                                                                    | 14/06/2018 14:46:04                                                                                                    |
| Tipo de Peticionamento:                                                                                                    | Processo Novo                                                                                                    |
| Número do Processo:                                                                                                    |                                                                                                    |
| Interessados:                                                                                                    |                                                                                                    |
| Protocolos dos Documentos (Número SEI):                                                                                                    |                                                                                                    |
| - Documento Principal:                                                                                                    |                                                                                                    |
| - Formutário de Protocolo SUPRAMs                                                                                                    | 0007924                                                                                                    |
| - Documentos Essenciais:                                                                                                    |                                                                                                    |
|                                                                                                    | 0007925                                                                                                    |
|                                                                                                    | 0007926                                                                                                    |
| O Usuário Externo acima identificado foi previamente avisado<br>disposto no credenciamento prévio, e na assinatura dos docum<br>administrativamente pelo uso indevido. Alnda, foi avisado que<br>motivadamente, alterá-los a qualquer momento sem necessida                    | que o peticionamiento importa na aceitação dos termos e condições que regem o processo elebrônico, além do<br>tentos nato-digitais e declaração de que são autênticos os digitalizados, sendo responsável civil, penal e<br>os niveis de acesso indicados para os documentos estariariam condicionados à análise por servidor público, que poder<br>de de prévio aviso, e de que são de sua exclusiva responsabilidade: |
| <ul> <li>a conformidade entre os dados informados e os docum         <ul> <li>a conservação dos originais em papel de documentos o<br/>apresentados para qualquer tipo de conferência;</li> <li>a realização por meio eletrônico de todos os atos e con</li> </ul> </li> </ul> | entos;<br>Spitalizados até que decaia o direito de revisão dos atos praticados no processo, para que, caso solicitado, sejam<br>runicações processuais com o próprio Usuário Externo ou, por seu intermédio, com a entidade porventura                                                                                                    |
| <ul> <li>representada;</li> <li>a observância de que os atos processuais se considera<br/>do útimo dia do prazo, considerado sempre o horário o</li> <li>a consulta periódica ao SEI, a fim de verificar o recebin</li> </ul>                                                  | m realizados no día e hora do recebimento pelo SEI, considerando-se tempestivos os praticados até as 23h59min59<br>ficial de Brasilia, independente do fuso horário em que se encontre;<br>rento de intimações eletrônicas.                                                                                                    |
| a construction device the state of the state of the state of the state of the                                                                                                    |                                                                                                    |

# 2.1.2 USUÁRIO INTERNO (ÓRGÃOS QUE UTILIZAM O SEI)

- Efetuar login no sistema SEI, através do link abaixo: (https://www.sei.mg.gov.br/sip/login.php?sigla\_orgao\_sistema=GOVMG&sigla\_sistema=SEI)

| sei.MG | Usuário:<br>Senha:<br>Órgão:                         |                    |
|--------|------------------------------------------------------|--------------------|
|        | <br><u>Esqueceu sua senha?</u><br>  Le <u>m</u> brar | Usuário Bloqueado? |

- No menu à esquerda, clicar em "iniciar Processo"

| GOVERNO DO ESTADO DE MINA                                                | S GERAIS                          |                                |                           |                        |             |
|--------------------------------------------------------------------------|-----------------------------------|--------------------------------|---------------------------|------------------------|-------------|
| sei.                                                                     |                                   |                                | Para saber+ Menu Pesquisa |                        | T 📰 🛚 🗶 🥓 🗐 |
| Administração                                                            | <b>F</b>                          | Controle de Processos          |                           |                        |             |
| Controle de Proce                                                        |                                   |                                |                           |                        |             |
| Iniciar Processo                                                         |                                   |                                |                           |                        |             |
| Retorno Programado                                                       |                                   | Ver processos atribuídos a mim | Ver por marcadores        | Visualização detalhada |             |
| Pesquisa                                                                 |                                   |                                |                           |                        |             |
| Base de Conhecimento                                                     |                                   |                                |                           |                        |             |
| Textos Padrão                                                            |                                   |                                |                           |                        |             |
| Modelos Favoritos                                                        |                                   |                                |                           |                        |             |
| Blocos de Assinatura                                                     |                                   |                                |                           |                        |             |
| Blocos de Reunião                                                        |                                   |                                |                           |                        |             |
| Blocos Internos                                                          |                                   |                                |                           |                        |             |
| Processos Sobrestados                                                    |                                   |                                |                           |                        |             |
| Acompanhamento Especia                                                   | I                                 |                                |                           |                        |             |
| Marcadores                                                               |                                   |                                |                           |                        |             |
| Pontos de Controle                                                       |                                   |                                |                           |                        |             |
| Estatísticas                                                             | +                                 |                                |                           |                        |             |
| Grupos                                                                   | •                                 |                                |                           |                        |             |
| Links Uteis                                                              | +                                 |                                |                           |                        |             |
|                                                                          |                                   |                                |                           |                        |             |
| Acesse as lojas App Store or<br>instale o aplicativo do SEI! n           | u Google Play e<br>o seu celular. |                                |                           |                        |             |
| Abra o aplicativo do SEI: e ra<br>código abaixo para sincronia<br>conta. | iça a leitura do<br>ta-lo com sua |                                |                           |                        |             |
|                                                                          |                                   |                                |                           |                        |             |

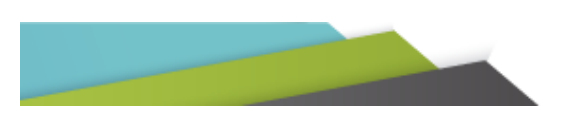

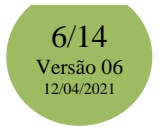

- Selecionar o "Tipo de Processo" que deseja iniciar. Para facilitar, você poderá buscar por "SEMAD, IEF, IGAM ou FEAM".

| GOVERNO DO ESTADO DE MINAS                                                 | S GERAIS                        |                  |                                 |               |
|----------------------------------------------------------------------------|---------------------------------|------------------|---------------------------------|---------------|
| sei                                                                        |                                 |                  | Para saber+ Menu Pesquisa       | ▼ ≣≣ N # // g |
| Administração                                                              | +                               | Iniciar Processo |                                 |               |
| Controle de Processos                                                      |                                 |                  |                                 |               |
| Iniciar Processo                                                           |                                 |                  |                                 |               |
| Retorno Programado                                                         |                                 |                  | Escolha o Tipo do Processo: 🤟 🥟 |               |
| Pesquisa                                                                   |                                 |                  | SEMAD P                         |               |
| Base de Conhecimento                                                       |                                 |                  | SEMAD Protocolo - SUPPRI        |               |
| Textos Padrão                                                              |                                 |                  | SEMAD Protocolo SUPRAM - ASE    |               |
| Modelos Favoritos                                                          |                                 |                  | SEMAD Pottorale SUPPAM, CENTRAL |               |
| Blocos de Assinatura                                                       |                                 |                  | SEMAD PROCOO SUPRAM - CENTRAL   |               |
| Blocos de Reunião                                                          |                                 |                  | SEMAD Protocolo SUPRAM - JEQ    |               |
| Blocos Internos                                                            |                                 |                  | SEMAD Protocolo SUPRAM - LM     |               |
| Processos Sobrestados                                                      |                                 |                  | SEMAD Protocolo SUPRAM - NM     |               |
| Acompanhamento Especial                                                    |                                 |                  | SEMAD Protocolo SUPRAM - NOR    |               |
| Marcadores                                                                 |                                 |                  | SEMAD Protocolo SUPPAM SUI      |               |
| Pontos de Controle                                                         |                                 |                  | SEMAD Protocolo SOPRAM - SOE    |               |
| Estatisticas                                                               | •                               |                  | SEMAD Protocolo SUPRAM - TM     |               |
| Grupos                                                                     | •                               |                  | SEMAD Protocolo SUPRAM - ZM     |               |
| Links Uters                                                                | +                               |                  |                                 |               |
|                                                                            |                                 |                  |                                 |               |
| Acesse as lojas App Store ou<br>instale o aplicativo do SEI! no            | Google Play e<br>seu celular.   |                  |                                 |               |
| Abra o aplicativo do SEI! e fac<br>código abaixo para sincroniza<br>conta. | ça a leitura do<br>à-lo com sua |                  |                                 |               |
|                                                                            |                                 |                  |                                 |               |

- Preencher todos os campos específicos:

- **<u>Tipo de Processo</u>**: Preenchimento automático
- <u>Especificação</u>: Nome do empreendimento CPF/CNPJ (Informar qual tipo: Caracterização, Formalização, Documento avulso ou outro tipo de solicitação/procedimento).
- Classificação por Assuntos: Preenchimento automático
- Interessados: Selecionar contatos para interessados
- Observação desta unidade: Não há necessidade de preenchimento
- Nível de Acesso: Selecionar "Público"

#### - Após clicar em "Salvar"

| GOVERNO DO ESTADO DE MINAS                                      | S GERAIS                      |                                                   |                           |             |                |
|-----------------------------------------------------------------|-------------------------------|---------------------------------------------------|---------------------------|-------------|----------------|
| sei.                                                            |                               |                                                   | Para saber+ Menu Pesquisa |             | ▼ ☷ № 🖇 🥓 আ    |
| Administração                                                   | ۱.                            | Iniciar Processo                                  |                           |             |                |
| Controle de Processos                                           |                               |                                                   |                           |             |                |
| Iniciar Processo                                                |                               |                                                   |                           |             | Salvar         |
| Retorno Programado                                              |                               | Tipo do Processo: 🅜                               |                           |             |                |
| Pesquisa                                                        |                               |                                                   |                           |             | •              |
| Base de Conhecimento                                            |                               | Especificação:                                    |                           |             |                |
| Textos Padrão                                                   |                               |                                                   |                           |             |                |
| Modelos Favoritos                                               |                               | Classificação por Assuntos:                       |                           |             |                |
| Biocos de Assinatura                                            |                               |                                                   |                           |             |                |
| Biocos de Reuniao                                               |                               | 720 - MEIO AMBIENTE E DESENVOLVIMENTO SUSTENTAVEL |                           |             | ·              |
| Brocoscos Sebrestados                                           |                               |                                                   |                           |             | ÷ 4            |
| Acompanhamento Especial                                         |                               |                                                   |                           |             | -              |
| Marcadores                                                      |                               |                                                   |                           |             |                |
| Pontos de Controle                                              |                               | Interessados:                                     |                           |             |                |
| Estatísticas                                                    | Þ                             |                                                   |                           |             |                |
| Grupos                                                          | - F                           |                                                   |                           |             |                |
| Links Úteis                                                     | - F                           |                                                   |                           |             | -              |
|                                                                 |                               | Observações desta unidade:                        |                           |             |                |
|                                                                 |                               | Quaervações desta dilidade.                       |                           |             |                |
| Acesse as lojas App Store ou<br>instale o aplicativo do SEI! no | Google Play e<br>seu celular. |                                                   |                           |             | 11             |
| Abra o aplicativo do SEI! e fa                                  | ça a leitura do               |                                                   |                           |             |                |
| conta.                                                          | a-to com sua                  | Nível de Acesso                                   |                           | ¥           |                |
|                                                                 |                               | Sigilaso                                          | Restrito                  | Público     |                |
|                                                                 |                               | C Cryildo                                         |                           | _ · · 35000 |                |
|                                                                 |                               |                                                   |                           |             | 🖌              |
|                                                                 | ¢.                            |                                                   |                           |             | Color I Marrie |
|                                                                 | <b>P</b>                      |                                                   |                           |             | Zaivar Voltar  |

- Clicar em "Incluir Documento"

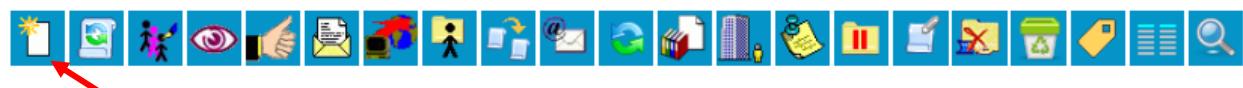

- Selecionar "Fomulário de Protocolo Semad", ou outro a ser solicitado, caso seu protoloco não seja para Supram.

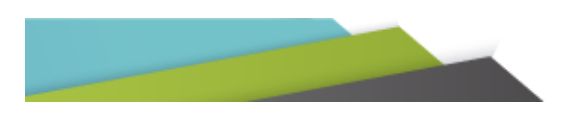

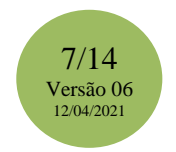

| GOVERNO DO E STADO DE MINAS GERAIS |                 | Para saber+ Menu Pesquisa                                                                        | • ≣ <b>8 ≥ /</b> øj |
|------------------------------------|-----------------|--------------------------------------------------------------------------------------------------|---------------------|
| P Consultar Andamento              | Gerar Documento | Escolha o Tipo do Documento: 🗣 📈<br>FORMULARIO DE PROTOCOLO -<br>Formulário de Protocolo - SEMAD |                     |

- Preencher todos os campos específicos:
  - **Descrição:** Formulário de Protocolo Nome do Empreendimento
  - Nível de Acesso: Selecionar "Público"
- Após clicar em "Confirmar Dados"

| Gerar Documento                                             |                         |         |                        |
|-------------------------------------------------------------|-------------------------|---------|------------------------|
|                                                             |                         |         | Confirmar Dados Voltar |
|                                                             | Formulário de Protocolo | SEMAD   |                        |
| Texto Inicial<br>Documento Modelo<br>Texto Padrão<br>Nachum |                         |         |                        |
| Descrição:                                                  |                         |         |                        |
| Classificação por Ass <u>u</u> ntos:                        |                         |         |                        |
|                                                             |                         |         | ▲ P × ★ ₹              |
| Observações desta unidade:                                  |                         |         | Ŧ                      |
|                                                             |                         |         |                        |
|                                                             |                         |         | //                     |
| Sigiloso                                                    | Restrito                | Público |                        |
|                                                             |                         |         |                        |
|                                                             |                         |         | Confirmar Dados Voltar |

- Sistema abrirá o Formulário para preenchimento
  - Preencher as informações e clicar no botão salvar e assinar (você deverá utilizar 1 Formulário para cada solicitação de envio de documentos para os processos de seu interesse).

- Para incluir os documentos do protocolo, clicar em "Incluir Documento" novamente e selecionar a opção externo.

- Clicar em "Incluir documento"

| ORGAO ABC |                                                         |                             |
|-----------|---------------------------------------------------------|-----------------------------|
| seil      | Para saber+ Menu Pesquisa                               | TREINAMENTO/GAB 🔹 📰 🕷 🌲 🥓 🗐 |
|           | 1 🖸 👬 🔿 🍯 🗟 📲 🖁 📬 🔁 🖉 🎒 🖏 🖏 🖬 🖉 📰 🔍                     |                             |
|           | TODESSU ADEITO SUITIETINE HA UITUADE TRETINAMENTOISAED. |                             |
|           |                                                         |                             |

## - Escolher o tipo de documento: "Externo"

| ORGAD ABC                                       |                 |                                                    | Para saber+ Menu Pesquisa | TREINAMENTO/GAB | ▼ == 8 \$ / aj                  |
|-------------------------------------------------|-----------------|----------------------------------------------------|---------------------------|-----------------|---------------------------------|
| D0011011000005122019200     Consultar Andamento | Gerar Documento | Escolha espo do Documento: O<br>Esterno<br>Externo |                           |                 | *                               |
|                                                 |                 |                                                    |                           |                 | 8/14<br>Versão 06<br>12/04/2021 |

- Preencher todos os campos:
  - <u>Tipo de Documento</u>: Documento
  - Data do Documento: Inserir a data que foi gerado no SEI
  - <u>Número/Nome na Árvore</u>: Inserir o nome do documento a ser encaminhado
  - Marcar o documento como "Nato-digital" ou "Digitalizado nesta Unidade"
  - Nível de Acesso: Selecionar "Público"
  - Clicar em "Escolher arquivo" e selecionar o arquivo
- Após, clicar em "Confirmar Dados"

| sei                     | Para s                                                   | iaber+ Menu Pesquisa 🛛 🕴 🕅 🎍 🥓 😆                        |
|-------------------------|----------------------------------------------------------|---------------------------------------------------------|
| 0001.01.0000091/2019-80 | Registrar Documento Externo                              |                                                         |
| P Consultar Andamento   | Tips do Documento:                                       |                                                         |
|                         | O Digitalaada reasa Uhidada<br>Bernelarda                | ≅۹ [                                                    |
|                         | jorssada:                                                | ↓ <i>β</i> ≥×<br>± ± ± ±                                |
|                         | Crashaping po Angetos                                    | ^ <b>₽</b> ×<br>**                                      |
|                         | gewragtes desa unlade:                                   |                                                         |
|                         | CINTER A ALTER - Diploco O Resto                         | 0 Publico                                               |
|                         | Antar Anglino.<br>Escolher angleio:<br>None Osta Tamasho | Liela de Anexos (0 registros);<br>Usuario Unicade Ações |
|                         |                                                          | [Continuer Dados] Voltar                                |

Nota: Repita este fluxo para cada documento.

- Em seguida, clicar em "Enviar Processo".

- Em "Unidades", selecionar a Supram de envio, ou a unidade de análise apontada nas orientações do procedimento, e clicar em enviar para finalizar o peticionamento interno.

# Nota 1: O Sistema SEI criará um processo cuja numeração deverá ser guardada para promover complementações ou retificações, caso necessário.

Nota 2: Em caso de protocolos, para processos físicos já existentes, que contenham mapas, a entrega deverá ser feita via Correios, conforme descrito no sitio eletrônico da Semad.

Nota 3: Deverá ser aberto um processo SEI para cada processo de regularização. Exemplo: um processo para cada Processo Administrativo que já consta no SIAM e após isso qualquer complementação deverá ser feita neste processo SEI.

## 2.3 ACOMPANHAMENTO

- O Acompanhamento do seu processo poderá ser realizado no SEI de duas formas:

| Sel.                                                                                  |                                  |           |      |                         |                        | Mehu 💰 😒                      |
|---------------------------------------------------------------------------------------|----------------------------------|-----------|------|-------------------------|------------------------|-------------------------------|
| Controle de Acessos Externos<br>Alterar Senha<br>Pesquisa Pública<br>Peticionamento   | Controle de Acessos Exte         | ernos     |      |                         | Lista de Anessos       | s Externos (1 registro        |
| Recibos Eletrônicos de Protocolo<br>Intimações Eletrônicas<br>Informações sobre o SEI | Processo 1370.01.0009370/2018-71 | Documento | Тіро | Liberação<br>13/11/2018 | Validade<br>08/11/2019 | Ações                         |
|                                                                                       |                                  |           |      |                         | V<br>1                 | 9/14<br>ersão 06<br>2/04/2021 |

## Acessando com login e senha / Controle de Acessos Externos;

• Através do link abaixo da "Pesquisa Pública", sem necessidade de login e senha:

https://www.sei.mg.gov.br/sei/modulos/pesquisa/md\_pesq\_processo\_pesquisar.php?acao\_exte rna=protocolo\_pesquisar&acao\_origem\_externa=protocolo\_pesquisar&id\_orgao\_acesso\_exter

| orgad ABC                                                    |                   |                    |                     |   |                            |
|--------------------------------------------------------------|-------------------|--------------------|---------------------|---|----------------------------|
| Pesquisa Pública<br>Nº do Processo ou Documento:             |                   |                    |                     |   | N NO                       |
| Pesquisa Livre:<br>Pesquisar em:<br>Interessado / Remetente: | Processos         | Documentos Gerados | Documentos Externos | ♥ | Digite o código acima:     |
| Unidade Geradora:<br>Tipo do Processo:                       |                   |                    |                     |   | Pesquisar<br>Limpar Campos |
| Tipo do Documento:<br>Data do Processo / Documento:          | Período explícito | 30 dias            | 60 dias             | T |                            |

## 2.4 COMPLEMENTAÇÃO DE DOCUMENTOS DO PROCESSO

- Clicar no número do processo de seu interesse:

| GOVERNO DO ESTADO DE MINAS GERAIS                                                                                                    |                                     |           |      |                         |                                            |                              |
|----------------------------------------------------------------------------------------------------|-------------------------------------|-----------|------|-------------------------|--------------------------------------------|------------------------------|
| sei.                                                                                                    |                                     |           |      |                         |                                            | Menu 🤱 🗐                     |
| Controle de Acessos Externos                                                                                                    | Controle de Acessos Ext             | ternos    |      |                         |                                            |                              |
| Alterar Senha                                                                                                    |                                     |           |      |                         |                                            |                              |
| Pesquisa Pública                                                                                                    |                                     |           |      |                         |                                            |                              |
| Peticionamento                                                                                                    |                                     |           |      |                         | 11-1- de A                                 |                              |
| Recibos Eletrônicos de Protocolo                                                                                                    |                                     | D         |      | 1.16                    | Lista de Acessos I                         | Externos (1 registro):       |
| Intimações Eletrônicas                                                                                                    | Processo                            | Documento | Гіро | Liberação               | Validade                                   | Açoes                        |
| Informações sobre o SEI                                                                                                    | 1370.01.0009370/2018-71             |           |      | 13/11/2018              | 08/11/2019                                 |                              |
| Alterar Senha<br>Pesquisa Pública<br>Peticionamento<br>Recibos Eletrônicos de Protocolo<br>Intimações Eletrônicas<br>Informações sobre o SEI | Processo<br>1370.01.0009370/2018-71 | Documento | Тіро | Liberação<br>13/11/2018 | Lista de Acessos<br>Validade<br>08/11/2019 | Externos (1 registr<br>Ações |

#### - Clicar em "Peticionamento Intercorrente"

| sel.        |                          |                        |                                                                             |                                                     | 2 2                                                        |
|-------------|--------------------------|------------------------|-----------------------------------------------------------------------------|-----------------------------------------------------|------------------------------------------------------------|
| Acess       | o Externo com Ac         | ompanhamer             | nto Integral do Processo                                                    |                                                     |                                                            |
|             |                          |                        |                                                                             |                                                     | Peticionamento intercorrente Gerar PDF Gerar ZIP           |
|             |                          |                        | Autuaçã                                                                     | 0                                                   |                                                            |
| Processo:   |                          | 0001.01.000044         | 3/2019-62                                                                   |                                                     |                                                            |
| Tipo:       |                          | SEMAD Protocol         | o - CENTRAL                                                                 |                                                     |                                                            |
| Data de G   | eração:                  | 08/02/2019             |                                                                             |                                                     |                                                            |
| interessad  | us.                      |                        |                                                                             |                                                     |                                                            |
| Lista de Pr | otocolos (4 registros):  |                        |                                                                             |                                                     |                                                            |
|             | Processo / Docum         | ento                   | Тіро                                                                        | Data                                                | Unidade                                                    |
|             | 0005150                  |                        | Formulário FCE Nº XXXXX/XXXX                                                | 08/02/2019                                          | SEMAD/SUPRAM PROTOCOLO                                     |
|             | 0005151                  |                        | Formulário FOB nº XXXXX/XXXX                                                | 08/02/2019                                          | SEMAD/SUPRAM PROTOCOLO                                     |
|             | 0005152                  |                        | Documento TAXA - DAE nº XXXXXXXXXXXXXXXXXX                                  | 08/02/2019                                          | SEMAD/SUPRAM PROTOCOLO                                     |
|             | 0005159                  |                        | E-mail                                                                      | 08/02/2019                                          | SEMAD/SUPRAM PROTOCOLO                                     |
|             |                          |                        |                                                                             |                                                     |                                                            |
| Lista de Ar | idamentos (4 registros): |                        |                                                                             |                                                     |                                                            |
|             | Data/Hora                | Unidade                |                                                                             | Descrição                                           |                                                            |
|             | 08/02/2019 13:42         | SEMAD/SUPR<br>PROTOCOL | AM Disponibilizado acesso externo para Flávia Maria I<br>processo.<br>teste | /laquiné Simão (flavia.simao@meioambiente.mg.gov.bi | r) até 03/02/2020 (360 dias). Com visualização integral do |
|             | 08/02/2019 13:41         | SEMAD/SUPR<br>PROTOCOL | AM Disponibilizado acesso externo para Flávia Maria /<br>processo.<br>teste | /laquiné Simão (flavia.simao@meioambiente.mg.gov.b  | r) até 03/02/2020 (360 dias). Com visualização integral do |
|             | 08/02/2019 11:33         | SEMAD/SUPR<br>PROTOCOL | AM Envio de correspondência eletrônica 0005159 (E-r                         | nail)                                               |                                                            |
|             | 00/02/2010 11/17         | SEMAD/SUPR             | AM Deserves a libbing and de                                                |                                                     |                                                            |

- Preencher todos os campos específicos:

- Processo: Sistema informa automaticamente, não sendo necessário preencher
- Escolher arquivo: Efetuar *upload* de cada documento solicitado a ser complementado.
- Tipo de Documento: Selecionar "Documento"

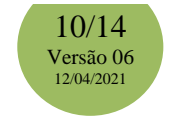

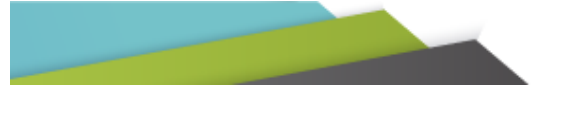

- **Complemento do Tipo de Documento**: Preencher com o nome do documento anexado, exatamente como consta na solicitação de complementação.
  - Formato: Selecionar conforme especificação abaixo e posterior clicar em "Adicionar" ✓ Nato-digital - se já foi recebido uma cópia digital do documento
    - ✓ Digitalizado se o documento foi digitalizado pela própria pessoa.

- Após inserir toda documentação, clicar em "Peticionar"

|                                  | Peticionamento Intercorrente                                                                                                    |                                                                                                    |                                                                             |                                   |                 |
|----------------------------------|----------------------------------------------------------------------------------------------------|----------------------------------------------------------------------------------------------------|-----------------------------------------------------------------------------|-----------------------------------|-----------------|
| Alterar Senha                    |                                                                                                    |                                                                                                    |                                                                             |                                   |                 |
| Pesquisa Pública                 |                                                                                                    |                                                                                                    |                                                                             | l                                 | Peticionar Fegh |
| Peticionamento +                 | Orientações                                                                                                    |                                                                                                    |                                                                             |                                   |                 |
| Recibos Eletrônicos de Protocolo | Este peticionamento serve para protocolizar docum                                                                                                    | nentos em processos iá existentes. Condicionado ao r                                                                                                    | número do processo e parametrizações da administrac                         | ão sobre o Tipo de Processo corre | spondente, os   |
| Intimações Eletronicas           | documentos poderão ser incluídos diretamente no                                                                                                    | processo indicado ou em processo novo relacionado.                                                                                                    |                                                                             |                                   |                 |
|                                  | Processo                                                                                                    |                                                                                                    |                                                                             |                                   |                 |
|                                  |                                                                                                    |                                                                                                    |                                                                             |                                   |                 |
|                                  | Número:                                                                                                    | 0:                                                                                                    |                                                                             |                                   |                 |
|                                  | <u>Validar</u>                                                                                                    |                                                                                                    |                                                                             |                                   |                 |
|                                  | Processo                                                                                                    | Тіро                                                                                                    | Peticionamento Intercorrente                                                | Data de Autuação                  | Ações           |
|                                  | 0001.01.0000443/2019-62                                                                                                    | SEMAD Protocolo - CENTRAL                                                                                                    | Direto no Processo Indicado                                                 | 08/02/2019                        | ×               |
|                                  | Os documentos devem se carregados abaixo, sen                                                                                                    | do de sua exclusiva responsabilidade a conformidade                                                                                                    | e entre os dados informados e os documentos. Os Níve                        | els de Acesso que forem indicados | abaixo estarão  |
|                                  | Os documentos devem se carregados abaixo, sen<br>condicionados à anáire por servidor público, que p<br>Documento (targuémo máximo: 10%0):<br>Escolher arguivo Nenhum, ageiro selecionado                                                                                                    | do de sua exclusiva responsabilidade a conformidade<br>oderá alterá-los a qualquer momento sem necessida                                                     | e entre os dados informados e os documentos. Os Níve<br>de de prévio aviso. | eis de Acesso que forem indicados | abaixo estarão  |
|                                  | Documentos devendos         So documentos devendos abaixo, sen condicionados à análar por servidor público, que p           Documento (targenho máximo: 1010):         Escolher arquivo                                                                                                    | do de sua exclusiva responsabilidade a conformidade<br>oderá alterá-los a qualquer momento sem necessida                                                     | e entre os dados informados e os documentos. Os Nive<br>de de prévio aviso. | eis de Acesso que forem indicados | abaixo estarão  |
|                                  | Os documentos deven so caregados abaixo, sen<br>condicionados à anásier por servidor público, que p<br>Documento (targenho máximo: 1010):<br>Escolher arquivo Nenhum o envo selecionado<br>Tipo de Documento: (?)                                                                                                    | do de sua exclusiva responsabilidade a conformidade<br>oderá atterá-los a qualquer momento sem necessida<br>Complemento do Tipo de Documento: ?              | e entre as dados informados e os documentos. Os Nive<br>de de prévio aviso. | eis de Acesso que forem indicados | abaixo estarão  |
|                                  | Cocumentos deventos davera da caregados abaixo, sen<br>condicionados à antier por servidor póleto, que p<br>Documento (targanho máximo: t1gini):<br>Escolher arguivo. Nenhum aperivo selecionado<br>Tipo de Documento: (?)                                                                                                    | do de sua exclusiva responsabilidade a conformidad<br>orderá aterá-ios a qualquer momento sem recessida<br>Complemento do Tipo de Documento: @               | e entre os dados informados e os documentos. Os Nive<br>de de prévio avige. | Hs de Acesso que forem indicados  | abaixo estarão  |
|                                  | Locamentos devensor de caregados abaixo, sen     condicionados à análar por servidor público, que p     Documento (targuño máximo: 1010):     Escoher arquivo     Nenhum autorio selecionado     Tipo de Documento: ⑦     Nivel de Acesso: ⑦                                                                                                    | do de sua evolutiva responsabilidade a conformidad<br>oderà aterà-ios a qualquer momento sem necessida<br>Complemento do Tipo de Documento: ()<br>v          | e entre os dados informados e os documentos. Os Nive<br>de de prévio arges. | iis de Acesso que forem indicados | abaixo estarão  |
|                                  | Continentos deversos entregados abaixo, sen     condicionados à análer por servidor público, que p     Documento (targinho máximo: 1010):     Escoher arquivo     Nenhum autorio selecionado     Tipo de Documento: ⑦     Nível de Acesso: ⑦     Público                                                                                                    | do de sua evolutiva responsabilidade a conformidad<br>oderà alterà-ios a qualquer momento sem necessida<br>Complemento do Tipo de Documento: (?)             | e entre os dados informados e os documentos. Os Nive<br>de de prévio argo.  | iis de Acesso que forem indicados | abaixo estarão  |
|                                  | Documentos devensor           Os documentos devensor           Os documentos devensor           Os documentos davinos           Documento (targados abaixo, sen<br>condicionados à análar por servidor público, que p<br>Documento (targados abaixo), sen<br>Siscoher arquivo           Nentura seturios           Tipo de Documento: ()           Nível de Acesso: ()           Público           Formato: ()         Nato-Digital         Digitalizado | do de sua evolutiva responsabilidade a conformidad<br>oderà alterà-los a qualquer momento sem necessida<br>Complemento do Tipo de Documento: (?)<br>Adocenar | e entre os dados informados e os documentos. Os Nive<br>de de prévio arges. | iis de Acesso que forem indicados | abaixo estarão  |

Importante: Repita este fluxo para cada documento que vier a ser inserido.

Nota 1: Os documentos deverão seguir a ordem do documento de solicitação enviado pela Unidade de Análise.

Nota 2: O Sistema SEI permite inserir arquivos nos seguintes formatos: 7z, bz2, csv, gz, html, jpeg, jpg, json, mp4, mpeg, mpg, odp, ods, ogg, ogv, pdf, svg, tar, tgz, txt, xml, zip. Nota 3: Os arquivos poderão ter tamanho máximo de 40Mb. Caso seu documento tenha tamanho superior, recomendamos que faça a sua divisão, colocando a indicação numérica (ex: estudos1, estudos2, estudos3, etc.).

A tela será redirecionada para a página de "Assinatura Eletrônica"

- Preencher todos os campos específicos:

- Usuário Externo: o sistema extrai automaticamente o e-mail de login do cidadão cadastrado.
- Cargo/Função: selecionar "Cidadão".
- Senha de Acesso ao SEI: inserir a mesma senha de login.
- Após clicar em "Assinar".

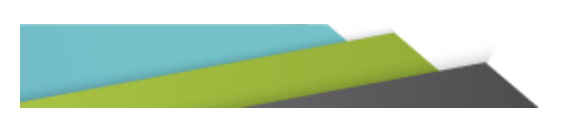

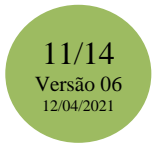

|                                                                                                    |                                                                                                    |                                                                                                    |                                                                                                    | Assinar Feghar                                                                                                    |
|----------------------------------------------------------------------------------------------------|----------------------------------------------------------------------------------------------------|----------------------------------------------------------------------------------------------------|----------------------------------------------------------------------------------------------------|----------------------------------------------------------------------------------------------------|
| A confirmação de sua<br>processo eletrônico, a<br>são autênticos os digi<br>responsabilidade: a o<br>digitalizados atê que<br>qualquer tipo de confi<br>Externo ou, por seu ir<br>realizados no dia e ho<br>prazo, considerado se<br>SEI, a fim de verificar<br>Usuário Externo: | senha de acesso iniciará o p<br>ém do disposto no credencia<br>alizados, sendo responsável<br>nformidade entre os dados i<br>ecaia o direito de revisão do<br>rência; a realização por meie<br>lermédio, com a entidade po<br>ra do recebimento pelo SEI,<br>more o horário oficial de Bra<br>o ecebimento de intimações | peticionamento e importa<br>amento prévio, e na assi<br>i civil, penal e administra<br>informados e os docume<br>os atos praticados no pro<br>o eletrônico de todos os<br>riventura representada; a<br>considerando-se tempe;<br>silia, independente do fu<br>s eletrônicas. | In a aceitação dos termos e<br>natura dos documentos nati<br>tivamente pelo uso indevido<br>ntos; a conservação dos ori<br>cesso, para que, caso solici<br>atos e comunicações proce:<br>a observância de que os ato<br>stivos os praticados até as 2<br>iso horário em que se encor | condições que regem o<br>o-digitais e declaração de que<br>. Ainda, são de sua exclusiva<br>ginais em papel de documentos<br>tado, sejam apresentados para<br>ssuais com o próprio Usuário<br>s processuais se consideram<br>3h59min59s do último dia do<br>tre; a consulta periódica ao |
|                                                                                                    |                                                                                                    |                                                                                                    |                                                                                                    |                                                                                                    |
| Cargo/Funcão:                                                                                                    |                                                                                                    |                                                                                                    |                                                                                                    |                                                                                                    |
|                                                                                                    |                                                                                                    |                                                                                                    |                                                                                                    |                                                                                                    |

O Sistema gera automaticamente o Recibo Eletrônico de Protocolo SEI, que comprova o envio dos documentos para a unidade de análise.

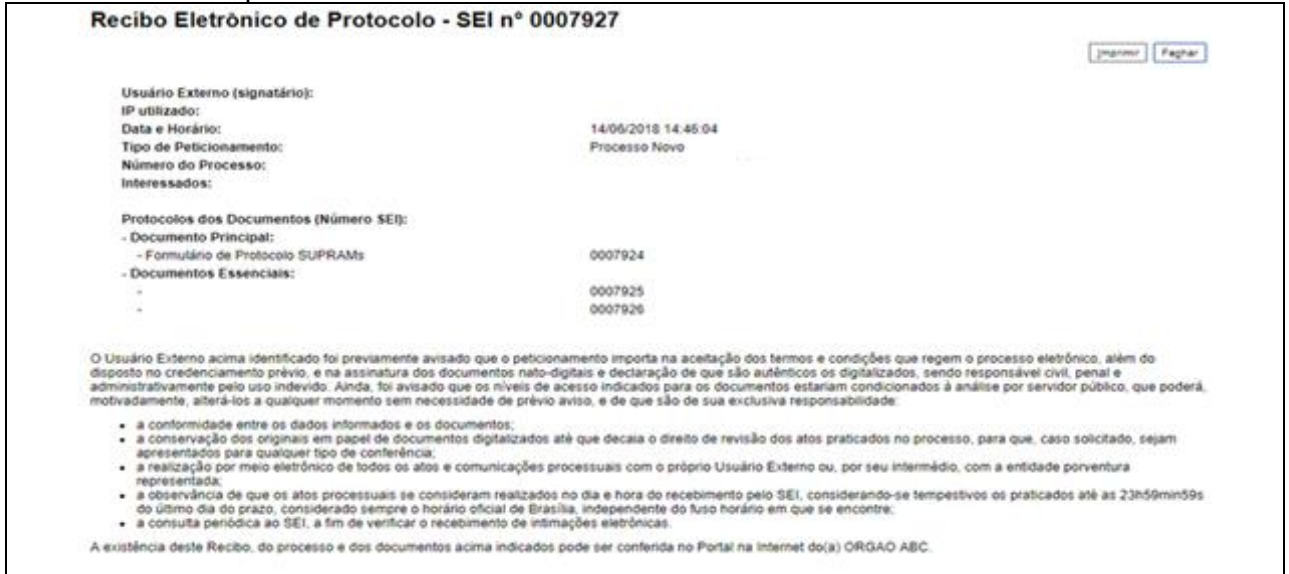

A Unidade de Análise responsável, ao receber e conferir os documentos dará a seguinte tratativa:

- <u>Se estiver com a documentação correta</u>: enviará pelo SEI o recibo de entrega de documento, comprovando a formalização do processo de licenciamento ambiental requerido.
- <u>Se estiver com a documentação incorreta ou incompleta</u>: notificará através do SEI solicitando a complementação da documentação com prazo indicado no documento de solicitação. Caso não respeite o prazo ou não envie a documentação corretamente, o seu pedido se tornará sem efeito.

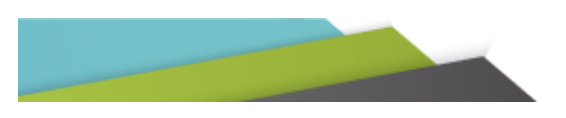

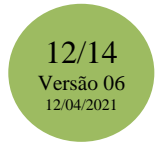

Nota 1: O procedimento de complementação é o mesmo descrito acima para formalização de processo, sendo necessário peticionar, de forma intercorrente, dentro do referido processo. Não deverá ser realizado protocolo novo, através do SEI.

Nota 2: Você deverá acompanhar a tramitação de seu processo com regularidade e verificar, sempre, a sua caixa de entrada do e-mail cadastrado. Toda comunicação do órgão acerca de seu processo de regularização ambiental se dará via SEI.

#### 3 REGRAS DE TRANSIÇÃO PARA EMPREENDEDORES QUE JÁ OBTIVERAM SEUS FORMULÁRIOS DE ORIENTAÇÃO BÁSICA – FOBS E AINDA NÃO FORMALIZARAM SEUS PROCESSOS.

Para você que já recebeu seu Formulário de Orientação Básica - FOB, ou seja, seu requerimento foi processado antes da entrada em vigor do procedimento digital, encaminhar toda documentação para formalização do processo seguindo as orientações deste manual, porém encaminhando seu peticionamento como "Processo Novo".

| seil                                                                                  |   |                       |           |     |                         |                        | Menu A SI              |
|---------------------------------------------------------------------------------------|---|-----------------------|-----------|-----|-------------------------|------------------------|------------------------|
| Controle de Acessos Externos<br>Alterar Senha<br>Pesquisa Pública<br>Peticionamento   | , | Controle de Acessos E | xternos   |     |                         | Lista de Acessos       | Externos (1 registro): |
| Hecibos Eletrónicos de Protocolo<br>Intimações Eletrónicas<br>Informações sobre o SEI |   | Processo              | Documento | Тро | Liberação<br>13/11/2018 | Validade<br>08/11/2019 | Ações                  |

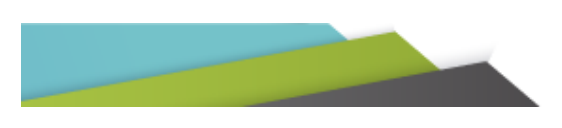

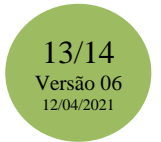

# ANEXO I – MODELO TERMO DE DECLARAÇÃO DE CONCORDÂNCIA E VERACIDADE

| т                     | 0010110 00 00100                         | O DE MINAS GERAIS                  |              |
|-----------------------|------------------------------------------|------------------------------------|--------------|
|                       | ERMO DE DECLARAÇÃO DE CO                 | ONCORDÂNCIA E VERAG                |              |
|                       | Cadastro de Usuários Externos no SEI d   | o Governo do Estado de Minas Gerai | s            |
| Nome Complet          | to do Usuário:                           |                                    |              |
| inonic comple         |                                          |                                    |              |
| Documento de          | Identidade:                              | CPF:                               |              |
|                       |                                          |                                    |              |
| E-mail (mesmo         | utilizado no cadastro):                  | Telefone:                          |              |
|                       |                                          |                                    |              |
|                       | Somente em caso de troca de e            | mail utilize os campos abaixo.     |              |
| E-mail antigo:        |                                          |                                    |              |
| Novo e-mail:          |                                          |                                    |              |
| Motivo da Troc        | a:                                       |                                    |              |
|                       |                                          |                                    |              |
|                       | Somente em caso de troca de Represent    | ante/Gestão utilize os campos at   | aixo.        |
| E-mail antigo:        | Não preencher                            |                                    |              |
| Novo e-mail:          | Vão preencher                            |                                    |              |
| Motivo da Troc        | a:                                       |                                    |              |
|                       | Não preencher                            |                                    |              |
| Nome da Orga          | nização que usuário representa (Empresa/ | Prefeitura/Associação):            |              |
| Não                   | preencher                                |                                    |              |
| CNDI: NI <sup>®</sup> |                                          |                                    |              |
| Endereco da O         | eencher                                  | sa/Profeitura/Associação):         |              |
| Não pr                | eencher                                  | say Freienura/Associação):         |              |
| Nuo pi                | e en onten                               |                                    |              |
| Bairro: Não           | preencher                                |                                    |              |
| Estado (UF):          | Cidade:                                  |                                    | CEP:         |
|                       | Não proopehor                            |                                    | Não proopdor |

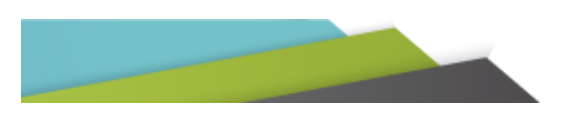

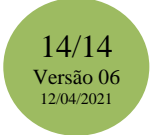